## Total Overdrive Holdings (books, audiobooks, videos)

This report will tell you how many Overdrive titles and copies you have in your Library's Advantage account.

## **Insights Summary:**

Log into Overdrive Marketplace with your Advantage account: <u>https://marketplace.overdrive.com/</u>

Click on the INSIGHTS tab in the blue bar

This will bring you to a Summary page, which contains summary data for the whole MHLS collection. In the middle of the page is the Holdings summary.

- Click the pencil to edit the ending date. In this example, we are looking at holdings as of March 17, 2021.
- To view just your titles, filter holdings by Advantage Collection.

| Summary<br>Lest 30 days<br>All formats                                                                                                | 10,589<br>Total unique users                  | 48,740<br>Total checkouts       | 20,779<br>Total holds     |
|----------------------------------------------------------------------------------------------------|-----------------------------------------------|---------------------------------|---------------------------|
|                                                                                                    | Ebook     Audiobook     By Video     Negazine | 28,182<br>16,753<br>95<br>3,710 | 13,463<br>7,315<br>1<br>0 |
| Holdings ① Updated 3 mlns ago<br>✓ End date: 3/17/2021 itter holdings by: ☑ Advantage collection ☐ Shared collection ☐ Advantage plus |                                               |                                 |                           |
| FORMATS                                                                                                    |                                               | TITLES                          | COPIES                    |
| 🖾 Ebook                                                                                                    |                                               | 164                             | 169                       |
| R Audiobook                                                                                                    |                                               | 77                              | 80                        |
| E Video                                                                                                    |                                               | 0                               | 0                         |
| 🖄 Magazine                                                                                                    |                                               | 0                               | 0                         |
|                                                                                                    | TOTAL                                         | 241                             | 249                       |

If you have more than one copy of some titles, the numbers in the Titles and Copies columns will differ.

To view the total number of titles and copies available to your patrons from the total shared collection and Advantage plus collections, leave all filter boxes unchecked.

## Title Status & Usage Report:

If you want more detail, click on the Title Status & Usage report link in the left sidebar.

The report generated shows all consortium titles. The middle column, Report Summary—Advantage, provides information on your own titles.

Your total holdings appear as Advantage Plus Shared, unless you also have Local Content.

| Title status and usage                                                                                                    |                                                                                                    |                   |                              |                                                |                            |                 |               |
|----------------------------------------------------------------------------------------------------|----------------------------------------------------------------------------------------------------|-------------------|------------------------------|------------------------------------------------|----------------------------|-----------------|---------------|
| This report includes the number of unique titles and copies in your colle<br>If you run this report for a period of time, your results will only include th<br>copies purchased/owned will include all copies purchased up to the tim | ction as of the time you run the report.<br>les that were added to your collection for the first time<br>e you run the report, not just copies purchased within y | during that perio | d. However, in the report su | mmary and the report details, the activity (ch | eckouts and holds) will be | current and the | number of     |
| To see important information about this report, visit this belo article.                                                                                                    | a you run ole report, not just solves per enseed manny                                                                                                    | our spectred the  | e parioei                    |                                                |                            |                 |               |
| For inconsect lifes: the tumous rate is calculated: Checkards / Il Inits reamed + (Total                                                                                                    | licensed charknuts / Licensed charknuts nor unit)                                                                                                    |                   |                              |                                                |                            |                 |               |
| * The grand total turnover rate is calculated. Checkouts / Units owned overall. Simult                                                                                                    | aneous Use subscription checkouts and litles are excluded.                                                                                                    |                   |                              |                                                |                            |                 |               |
| Report summary - Consortium                                                                                                    | Report summary - Advantage                                                                                                    |                   | Date                         | Inception to 3/17/2021                         |                            |                 |               |
| OC/OU - titles 79                                                                                                    | OC/OU - titles                                                                                                    | 74                | Formats                      | All formats                                    |                            |                 |               |
| OC/OU - copies 937                                                                                                    | OC/OU - copies                                                                                                    | 77                | Language                     | All languages                                  |                            |                 |               |
| Simultaneous Use - titles 0                                                                                                    | Simultaneous Use - titles                                                                                                    | 0                 | Subject                      | All subjects                                   |                            |                 |               |
| MA: by earlier of x time or y checkouts (one 5                                                                                                    | MA: by earlier of x time or y checkouts (one                                                                                                    | 4                 | Audience                     | All audiences                                  |                            |                 |               |
| user) - titles                                                                                                    | user) - titles                                                                                                    |                   | Preorder titles              | Exclude                                        |                            |                 |               |
| MA: by earlier of x time or y checkouts (one 42<br>user) - copies                                                                                                    | MA: by earlier of x time or y checkouts (one<br>user) - copies                                                                                                    | 4                 | Lending model                | All lending models                             |                            |                 |               |
| MA: by time (one user) - titles 158                                                                                                    | MA: by time (one user) - titles                                                                                                    | 149               | Rating                       | All ratings                                    |                            |                 |               |
| MA: by time (one user) - copies 2,637                                                                                                    | MA: by time (one user) - copies                                                                                                    | 153               | Content access levels        | All access levels                              |                            |                 |               |
| MA: by checkout (one user) - titles 14                                                                                                    | MA: by checkout (one user) - titles                                                                                                    | 14                | Holdings                     | Active                                         |                            |                 |               |
| MA: by checkout (one user) - copies 223                                                                                                    | MA: by checkout (one user) - copies                                                                                                    | 15                | Status                       | In collection                                  |                            |                 |               |
| MA: by checkout (concurrent users) - titles 0                                                                                                    | MA: by checkout (concurrent users) - titles                                                                                                    | 0                 | Advantage titles only        | Yes                                            |                            |                 |               |
| MA: by checkout (concurrent users) - checkouts left 0                                                                                                    | MA: by checkout (concurrent users) - checkouts left                                                                                                    | 0                 |                              |                                                |                            |                 |               |
| MA - licenses left 0                                                                                                    | MA - licenses left                                                                                                    | 270               |                              |                                                |                            |                 |               |
| MA - licenses used 0                                                                                                    | MA - licenses used                                                                                                    | 328               |                              |                                                |                            |                 |               |
| Local content - titles 0                                                                                                    | MA: by time (one user) - 0 time remaining                                                                                                    | 9                 |                              |                                                |                            |                 |               |
| Local content - copies 0                                                                                                    | MA: by checkout (one user) - 0 licenses remaining                                                                                                    | 19                |                              |                                                |                            |                 |               |
| Active checkouts 4,032                                                                                                    | Local content - titles                                                                                                    | 0                 |                              |                                                |                            |                 |               |
| All checkouts since purchase 105,854                                                                                                    | Local content - copies                                                                                                    | 0                 |                              |                                                |                            |                 |               |
| Active holds 6,120                                                                                                    | Adv Plus shared                                                                                                    | 249               |                              |                                                |                            |                 |               |
| All holds since purchase 91,935                                                                                                    | Active checkouts                                                                                                    | 138               |                              |                                                |                            |                 |               |
| Turnover rate 204.78 <sup>^</sup>                                                                                                    | Active holds                                                                                                    | 96                |                              |                                                |                            |                 |               |
|                                                                                                    |                                                                                                    |                   |                              | - Convert to new cart                          | -> Dun now roport          | 📼 Create w      | orkehoot      |
|                                                                                                    |                                                                                                    |                   |                              | Convert to new tart                            | - Ann new report           | TH CICICE N     |               |
| Page 1 of 5 > > 50                                                                                                    |                                                                                                    |                   |                              |                                                |                            | Displaying      | 1 - 50 of 241 |
| Title Edi Ser Creator ISBN Lan                                                                                                    | Publisher Au Su Format Dat Str                                                                                                    | Lending model     | Owned Adu Dius showed 11     | # / # = cons. / adv.                           | ius chacknute Active holds | Luc A 1         | L Lat         |
| 1 1984 (unabrida Un Orwell, George 978 Eng                                                                                                    | Blackstone Publi Adu Cla 🎧 12/ 5/2                                                                                                    | One copy/One      | 0/1 6/1                      | 0/0 0/0 0/0 0/0                                | 8/0 5/0                    | 0/0 434         | 0 12/. ~      |

If you do not see the detail you want on your own holdings, select RUN NEW REPORT at the top right of the title list.

To get current holdings:

- Change Date field to SPECIFIC and leave the start and end dates blank to get current holdings. This example will all titles from inception to the date the report was run. If you want a specific time period, enter dates.
- Choose ALL FORMATS, LANGUAGES, SUBJECTS, and AUDIENCES
- Select EXCLUDE PREORDER TITLES
- Choose ALL LENDING MODELS, RATINGS, and ACCESS LEVELS
- Select HOLDINGS: ACTIVE HOLDINGS
- Select STATUS: IN COLLECTION
- Check ADVANTAGE TITLES ONLY box
- Click UPDATE

| Report options         |                                                                                                    | ×      |
|------------------------|----------------------------------------------------------------------------------------------------|--------|
| Title:                 |                                                                                                    |        |
| Date:                  | Specific                                                                                                    | ~      |
| Start Date:            |                                                                                                    |        |
| End Date:              |                                                                                                    |        |
| Formats:               | All formats                                                                                                    | ~      |
| Language:              | All languages                                                                                                    | *      |
| Subject:               | All subjects                                                                                                    | *      |
| Audience:              | All audiences                                                                                                    | *      |
| Preorder titles:       | Include                                                                                                    |        |
|                        | Exclude                                                                                                    |        |
| Lending model:         | All lending models                                                                                                    | ~      |
| ISBN:                  |                                                                                                    |        |
|                        |                                                                                                    |        |
|                        |                                                                                                    |        |
|                        | To search multiple ISBNs (max of 200), enter a list of print<br>ebook ISBNs where each ISBN is separated by a comma or<br>semicolon or line break. | and/or |
| Rating:                | All ratings                                                                                                    | ~      |
| Content access levels: | All access levels                                                                                                    | ~      |
| Holdings:              | Active                                                                                                    | ~      |
| Minimum checkouts:     |                                                                                                    | *      |
| Maximum checkouts:     |                                                                                                    | ~      |
| Status:                | In collection                                                                                                    | ~      |
| Advantage titles only: | V                                                                                                    |        |
|                        | Update                                                                                                    | ncel   |

The report generated will now have a middle column with the desired details on your collection, as described in the criteria in the column on the right.